## Purchased a Domain Name? Here is what to do next!

- 1. First you need to register your domain name through the Cutler Online Assistant. Sign into <u>https://online.cutlerhomes.com/</u>
- Click on Website Click on the Domain Settings Blue Button Click "Setup a Domain I own"

## SCREENSHOT:

| Cutler Online                             | Search Q                                                                                                    | 📮  Suzi Stepanovich 🌣             |
|-------------------------------------------|----------------------------------------------------------------------------------------------------|-----------------------------------|
| Suzi Stepanovich<br>suzis@cutlerhomes.com | Website Dashboard                                                                                                    | -                                 |
| MAIN NAVIGATION                           |                                                                                                    |                                   |
| Ad Buy Ads                                |                                                                                                    | Edit Tiles                        |
| Dashboard                                 | Preview Website         Add Page         New Blog Post           View website on the public side.         Add Page         Create A New Blog Post                                                                                                    | ÷.                                |
| 📇 CRM <                                   |                                                                                                    |                                   |
| 📢 Marketing <                             | Overview         Domain Settings           Vebsite / Profile Overview         Edd or Manage Your Domain                                                                                                    |                                   |
| 🐣 Listings 🔍                              |                                                                                                    | •                                 |
| 🕀 Website 🗸 🗸                             |                                                                                                    |                                   |
| O Website Stats                           |                                                                                                    |                                   |
| O Site Design                             |                                                                                                    |                                   |
| O Modular Theme Editor                    |                                                                                                    |                                   |
| Social Media                              |                                                                                                    |                                   |
| ••• Other Resources                       |                                                                                                    |                                   |
| 8 Help Center                             |                                                                                                    |                                   |
|                                           |                                                                                                    |                                   |
|                                           |                                                                                                    |                                   |
|                                           |                                                                                                    |                                   |
|                                           |                                                                                                    |                                   |
| Suzi Stepanovich<br>suzis@cutlerhomes.com | Agent Domains                                                                                                    |                                   |
| MAIN NAVIGATION                           |                                                                                                    |                                   |
| Ad Buy Ads                                | Domain Settings                                                                                                    |                                   |
| Dashboard                                 |                                                                                                    |                                   |
| 😬 СКМ <                                   | All of the domains we have in our system for your agent web site are shown below.                                                                                                    |                                   |
| 📢 Marketing <                             | Active Domains                                                                                                    |                                   |
| 🐣 Listings <                              | Show 10 V entries                                                                                                    | Search:                           |
| 🕀 Website 🔍                               |                                                                                                    |                                   |
| Social Media                              | 11 DOMAIN SSL                                                                                                    | TYPE                              |
| ••• Other Resources                       | cutlerhomes.com/suzis 0 Company Domain - SSL Unavailable                                                                                                    | Redirect                          |
| 8 Help Center                             | suzis.cutlerhomes.com O Company Domain - SSL Unavailable                                                                                                    | Primary Domain                    |
|                                           | Showing 1 to 2 of 2 entries                                                                                                    | Previous 1 Next                   |
|                                           |                                                                                                    |                                   |
|                                           | About Third Party SSL Certificates                                                                                                    |                                   |
|                                           | Third Party SSL Certificates cannot be installed on Company or Agent websites. Due to the proprietary nature of our platform, only SSL Certificates provided by Delta Media Group can be used on our websites.<br>see the "Domain Settings" page after you have validated your domain. For more information, please contact Delta Media Group Support at support@deltagroup.com. | To add SSL to your Agent website, |
|                                           |                                                                                                    |                                   |
|                                           | Setup a Domain I Own Purchase / Manage Domains                                                                                                    |                                   |

3. Enter the domain name you purchased and click Submit

## SCREENSHOT:

| Cutler Online                             | ≡                                                                                                    | Search | ۹ 🖡 | Suzi Stepanovich | ٠ |
|-------------------------------------------|----------------------------------------------------------------------------------------------------|--------|-----|------------------|---|
| Suzi Stepanovich<br>suzis@cutlerhomes.com | " Domain Name Wizard                                                                                   |        |     |                  |   |
| MAIN NAVIGATION                           | Domain Settings Domain Settings                                                                        |        |     |                  |   |
| Dashboard                                 |                                                                                                    |        |     |                  |   |
| CRM                                       | Setup New Domain Name                                                                                  |        |     |                  |   |
| Marketing                                 | Comain Nane mydomain.com                                                                               |        |     |                  |   |
| Website                                   | midemain.com (NOTE: Pleaded NOT enter the http://or www.pretoes.)                                      |        |     |                  |   |
| Social Media                              | suzs@cuterhomes.com We will send a confirmation email to this address once your domain has been setup. |        |     |                  |   |
| Other Resources                           | Submit                                                                                                 |        |     |                  |   |
| 8 Help Center                             |                                                                                                    |        |     |                  |   |
|                                           | Setup GoDaddy Domain                                                                                   |        |     |                  |   |

Upon receipt of the confirmation email from Delta that your domain name has been registered, you will follow the steps outlined in the email from Delta Media Group. Make sure to follow each step in order. (There will be some wait time between steps)

If you have any difficulty you can reach out to <u>websupport@cutlerhomes.com</u> and we will be happy to assist you.

If you use a different domain registrar, you'll have to contact their support team for instructions.

If you have any questions or run into difficulty with the above instructions please contact: <u>websupport@cutlerhomes.com</u>